## COVID- 19 Budget:

- 1. Log into MPER by clicking on the  $\underline{MPER}$  hyperlink
- 2. Hover over the Program funded menu item and click on the Program Funded dropdown

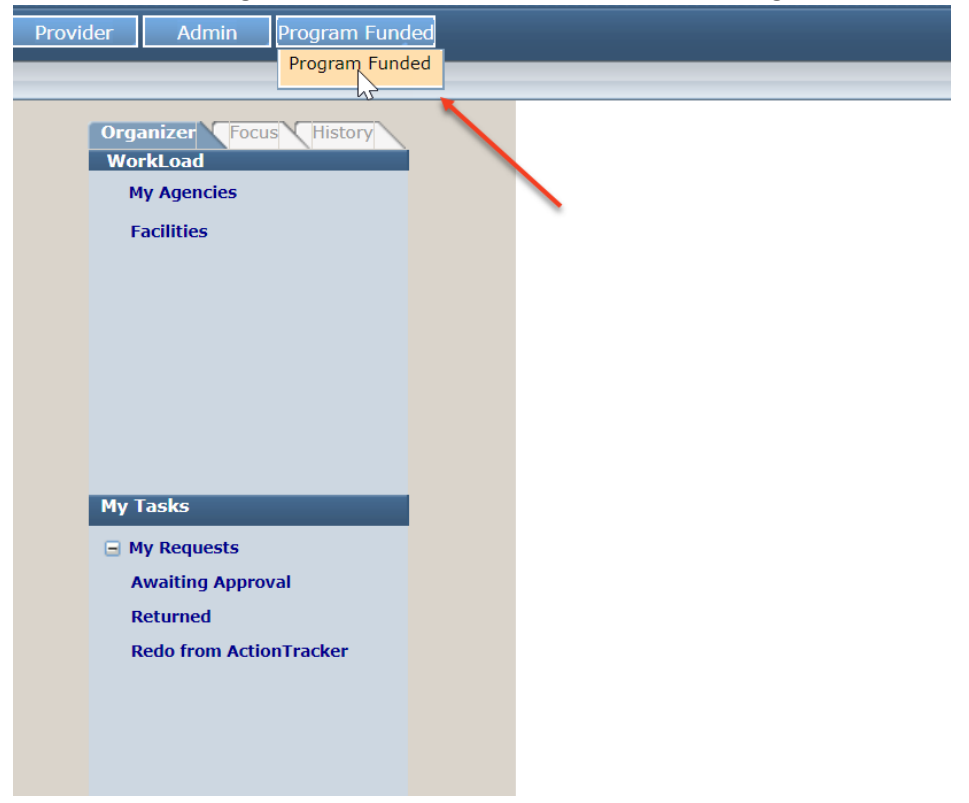

3. Click anywhere in the COVID-19 contract grid Program Funded

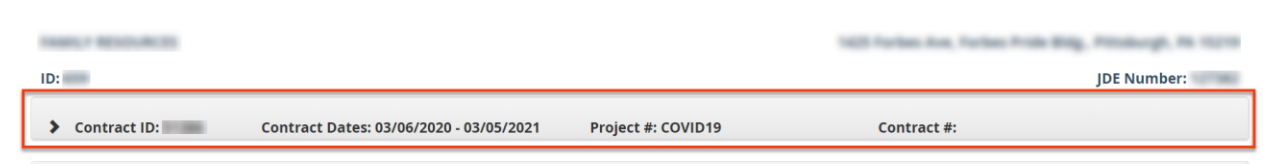

4. Click on the **budget** button for the COVID-19 service you want to complete a budget

| ♥ Contract ID:                 | Contract Dates: 03/06/2020 - | 03/05/2021     | Proje   | ct #: COVID   | 19          |                            | Contract #           | :                          |                 |      |
|--------------------------------|------------------------------|----------------|---------|---------------|-------------|----------------------------|----------------------|----------------------------|-----------------|------|
| Ungrouped Allocations          | ≜ DHS Office                 | 🖕 Program      | 🖕 Туре  | Start<br>Date | End<br>Date | Amount<br>Not To<br>Exceed | 🖕 Available Act      | ions                       | Amount Invoiced |      |
| COVID-19    Lost Revenue       | Administrative               | Not Applicable | Initial | 3/6/2020      | 3/5/2021    | \$500,000.00               | BUDGET               | INVOICE<br>Last Submitted: | \$0.00          |      |
| COVID-19    Uncovered Expenses | Administrative               | Not Applicable | Initial | 3/6/2020      | 3/5/2021    | \$500,000.00               | BUDGET<br>Provider 🛟 | INVOICE<br>Last Submitted: | \$0.00          |      |
| Show 10 • entries              |                              |                |         |               | G.          |                            |                      | First Previou              | ıs 1 Next       | Last |

5. Fill out the objects of expense with the correct breakout amounts. *Note:* The Total should appear green and there should be a \$0 balance in order to **Update and Submit the budget**. If the Total or Balance are red then you will need to alter the budget amounts.

| Object Of Expense               | Category                   | Budget Amount      | Amount Invoiced | D |
|---------------------------------|----------------------------|--------------------|-----------------|---|
| Communications                  | Operating & Office         | \$100,000.00       | \$0.00          |   |
| Supplies                        | Operating & Office         | \$10,000.00        | \$0.00          | 6 |
| Transportation                  | Client Expenses            | \$10,000.00        | \$0.00          | 6 |
| Other                           | Other                      | \$50,000.00        | \$0.00          | 6 |
| Personnel                       | Personnel                  | \$70,000.00        | \$0.00          | 6 |
| Indirect Costs                  | Indirect Costs             | \$20,000.00        | \$0.00          | 6 |
| Fixed Assets                    | Fixed Assets               | \$0.00             | \$0.00          | 6 |
| Professional/Technical Services | Operating & Office         | \$100,000.00       | \$0.00          | 6 |
| Service Contracts               | Operating & Office         | \$100,000.00       | \$0.00          | 6 |
| Facility Expenses               | Operating & Office         | 40000              | \$0.00          | 6 |
|                                 | Total: \$5<br>Balance: \$0 | 500,000.00<br>).00 |                 |   |

6. IF any additional documentation is needed please **Browse** your files, enter a Description, and then **Upload** 

| ★ Additional Documentation |        |             |                  |        |  |  |  |
|----------------------------|--------|-------------|------------------|--------|--|--|--|
| File                       | BROWSE | Description |                  | UPLOAD |  |  |  |
| No additional documents    |        |             |                  |        |  |  |  |
|                            |        |             | $\sum_{i=1}^{n}$ |        |  |  |  |

7. Check mark the box for 'Reviewed and approved by provider agency's CEO/CFO/CIO' and click **Update and Submit** 

| ✤ Additional Documentation |           |               |                           |                      |          |  |  |
|----------------------------|-----------|---------------|---------------------------|----------------------|----------|--|--|
| File                       | BROWSE    | No additional | <b>Description</b>        |                      | UPLOAD   |  |  |
| Comments History           |           | Reviewed      | l and approved by provide | r agency's CEO/CFO/( | CIO      |  |  |
|                            |           | Commen        | its                       |                      | <b>ب</b> |  |  |
| TEMPLATE                   | SEND BACK | UPDATE        | UPDATE & SUBMIT           | CLOSE                |          |  |  |